# My Health Record User guide

My Health Record Profile Page

**Te Kāwanatanga o Aotearoa** New Zealand Government Health New Zealand Te Whatu Ora

## My Health Record Profile Page – Identification Level 'Basic'

#### Viewing your NHI details

With basic access you will have a **limited view** of My Health Record features. On your profile page you will be able to see your **preferred name**, **NHI number and date of birth**.

| Home Immunisations Results Profile Home Immunisations Results Profile Personal details                                                                                                    | Logout                                                                                                    | s Sebastian Butcher                                                                                                    | Ith New Zealand   My Health<br>Record | Health New 2<br>Te Whatu Ora |
|----------------------------------------------------------------------------------------------------|----------------------------------------------------------------------------------------------------|----------------------------------------------------------------------------------------------------|---------------------------------------|------------------------------|
| Home Immunisations Results Profile Personal details                                                                                                    |                                                                                                    | Profile                                                                                                    | me Immunisations Results              | Home In                      |
| Home Immunisations Results Profile Personal details                                                                                                    |                                                                                                    |                                                                                                    | _                                     |                              |
| If you cant to edit your details   You need to provide some more information so we can confirm it is you.   Confirm your identity in My Health Account (?)   Personal information   Preferred name   NHI   Date of birth | Results       Profile         s       re information so we can confirm it is you.         ealth Account (?) | Home Immunisations Personal details If you want to edit your detail You need to provide some ma Confirm your identity in My H Personal information Preferred name NHI Late of birth |                                       |                              |

2

#### Viewing your NHI details

With complete access you will have a **full view** of My Health Record features. On your profile page you will be able to see your **preferred name**, **NHI number**, **date of birth, gender, ethnicity and contact details.** 

You can also **update your preferred name, address, gender, and ethnicity.** 

| Health New Zealand   My Health<br>Te Whatu Ora | s Sebastian Butc                                                                      | her Log out                                           |
|------------------------------------------------|---------------------------------------------------------------------------------------|-------------------------------------------------------|
| Home Immunisations Results Prot                | Personal information                                                                  |                                                       |
|                                                | Preferred name Edit                                                                   | Gender <u>Edit</u>                                    |
|                                                | NHI                                                                                   | Ethnic group(s) Edit                                  |
|                                                | Date of birth                                                                         |                                                       |
|                                                | If you make changes to your details, they<br>information, such as at the emergency de | will be visible to anyone who uses your NHI partment. |
|                                                | Contact details                                                                       |                                                       |
|                                                | Email                                                                                 | Address <u>Edit</u><br>Residential address            |
|                                                | Phone                                                                                 | Postal address                                        |
|                                                |                                                                                       |                                                       |

3

## My Health Record Profile Page - Identification level 'complete'

#### Updating your personal NHI details

If you have upgraded your My Health Account to 'Complete' you **can update your preferred name, address, gender, and ethnicity**. Updates made to these in your My Health Record will then be visible to anyone who uses your NHI information, for example the emergency department or your GP.

#### Updating 'Preferred Name' and 'Gender':

| Personal information                |                                                                                                    |                              |                                                                                                    |  |
|-------------------------------------|----------------------------------------------------------------------------------------------------|------------------------------|----------------------------------------------------------------------------------------------------|--|
| Preferre                            | ed name                                                                                                    | Gende                        | er <u>Edit</u>                                                                                                    |  |
| NHI                                 | By selecting the ' <b>Edit</b> '<br>button next to your name,<br><b>you can change your</b><br><b>name</b> . | Ethnic                       | By selecting the ' <b>Edit</b> '<br>button next to your<br>gender, you can change<br>your gender to <b>'male'</b> , |  |
| Date of<br>If you mak<br>informatio | Personal Details<br>Name<br>Select name<br>Mary Anne Monroe<br>Cancel Save                                   | vill be visible<br>partment. | female' or you can select 'another gender'.                                                                         |  |
| Contac<br>Email                     | t details                                                                                                    | Addr<br>Resid                | ess <u>Edit</u><br>ential address                                                                                   |  |
| Phone                               |                                                                                                    | Postal address               |                                                                                                    |  |

## My Health Record Profile Page - Identification level 'complete'

#### Updating your personal NHI details

If you have upgraded your My Health Account to 'Complete' you **can update your preferred name, address, gender, and ethnicity**. Updates made to these in your My Health Record will then be visible to anyone who uses your NHI information, for example the emergency department or your GP.

#### Updating 'Ethnic group(s)' and 'Address':

| New Zealand European<br>Māori                                          |                                                                                                    |                                                                                                   |
|------------------------------------------------------------------------|----------------------------------------------------------------------------------------------------|---------------------------------------------------------------------------------------------------|
| Samoan<br>Cook Islands Maori<br>Tongan                                 | Gender                                                                                                    | <u>Edit</u>                                                                                       |
| Niuean Chinese Indian Other Ethnic group(c)                            | Ethnic group(s)                                                                                                    | Edit                                                                                              |
| Dr Afghan African American African nec African nfd Afrikaner Albanian  | By selecting th<br>button next to yo<br>group(s), you can<br>your ethnicity. Yo<br>this by selecting<br><b>different ethnic</b> | ne ' <b>Edit</b> '<br>our ethnic<br>n change<br>ou can do<br>up to <b>six</b><br>g <b>roups</b> . |
| Address<br>Residential address<br>IIA Maurice Street, Lincoln 7608, NZ | Address<br>Residential address                                                                                                  | Edit                                                                                              |

## My Health Record Profile Page – Identification level 'complete'

#### Viewing your entitlements

**1)** The 'Profile' page also shows any entitlements people may have with active Community Services Cards (CSC) and/or High Use Health Cards (HUHC).

| Health New Zealand My Health<br>Te Whatu Ora                                                                                                    | s Sebast | ian Butcher Log out                                                                                        |
|----------------------------------------------------------------------------------------------------|----------|----------------------------------------------------------------------------------------------------|
| Home Immunisations Results Profile                                                                                                    |          |                                                                                                    |
|                                                                                                    |          |                                                                                                    |
| View details for Lity Lity are been been been been been been been be                                                                                                    | 2        | 2) Select the drop-down arrow<br>to view more information<br>about your entitlements.                      |
| Entitlements and subsidies<br>Active                                                                                                    | E        | ntitlements and subsidies                                                                                  |
| Community Services Card (CSC)<br>Active, expires 13 September 2024                                                                                                    | Đ        | High Use Health Card (HUHC)<br>Expired 23 May 2024                                                         |
| Start date     31 May 2018       Expiry date     13 September 2024       Card number     000000200998268       More information     Community Services Card – Te Whatu Ora 💈 |          | Card number     41234567       More information     High Use Health Card – Te Whatu Ora                    |
| These are the records we can currently display. You may be eligible for other entitlements and subsidies.                                                                    |          | Community Services Card (CSC)<br>Expired 23 May 2024                                                       |
| Health care payments and subsidies — Te Whatu Ora 🕜                                                                                                    | Ther     | ese are the records we can currently display. They may be eligible for other<br>tittlements and subsidies. |

6

## My Health Record Profile Page – getting help

#### For help updating your My Health Account

If you need help upgrading your My Health Account, you can:

- email <a href="mailto:support@identity.health.nz">support@identity.health.nz</a>
- call the Health New Zealand Contact Centre on 0800 222 478, Monday to Friday, 8am to 5pm

Answers to common questions about the My Health Account health identity system can be found on the <u>My Health Account</u> website.

#### For help viewing and editing your health information

If you need help viewing or editing your information on My Health Record, you can:

- fill in the general enquiry form(external link)?
- email <u>help@my.health.nz</u>
- call <u>0800 222 478</u>